23° ÉDITION

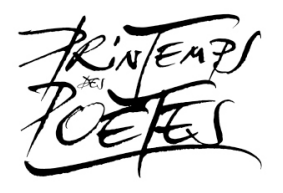

# Concours de poésie sonore TUTORIEL Enregistrer un son pas à pas

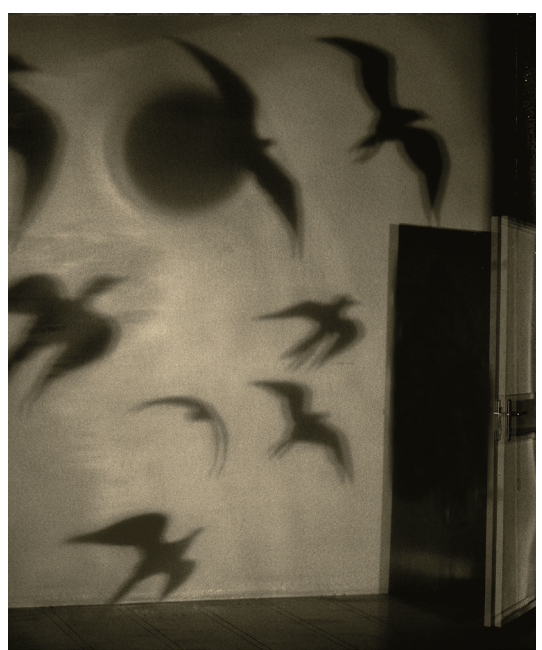

Le studio aux oiseaux  $\ensuremath{\mathbb{C}}$  Sarah Moon

## **Table des matières**

| Enregistrer un son avec un smartphone | 2 |
|---------------------------------------|---|
| Sur Android                           | 2 |
| Sur iOS (iPhones)                     | 5 |
|                                       |   |

### Enregistrer un son en ligne depuis un ordinateur ou un smartphone 8

| Quelques conseils pour enregistre | r votre poème sonore | 10 |
|-----------------------------------|----------------------|----|
|-----------------------------------|----------------------|----|

Merci de ne pas reproduire ce tutoriel sans l'autorisation de Confluences.

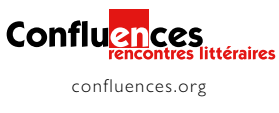

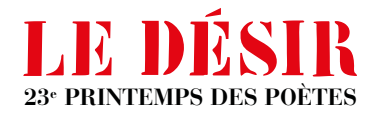

# Concours de poésie sonore TUTORIEL Enregistrer un son pas à pas

Pour enregistrer votre poème sonore, vous pouvez vous servir d'un smartphone, d'un ordinateur ou d'un dictaphone.

#### Enregistrer un son avec un smartphone

■ Pour enregistrer un son, il est possible d'utiliser l'enregistreur vocal ou le dictaphone déjà présent dans votre téléphone. D'autres applications à télécharger existent. En guise d'exemple, nous utilisons l'application **« Enregistreur vocal »**, gratuite et disponible à la fois sur les smartphones Android et iOS (=iPhones).

#### Sur Android

**Télécharger l'application dans le Play Store** en tapant son nom dans la barre de recherche, en haut de l'écran.

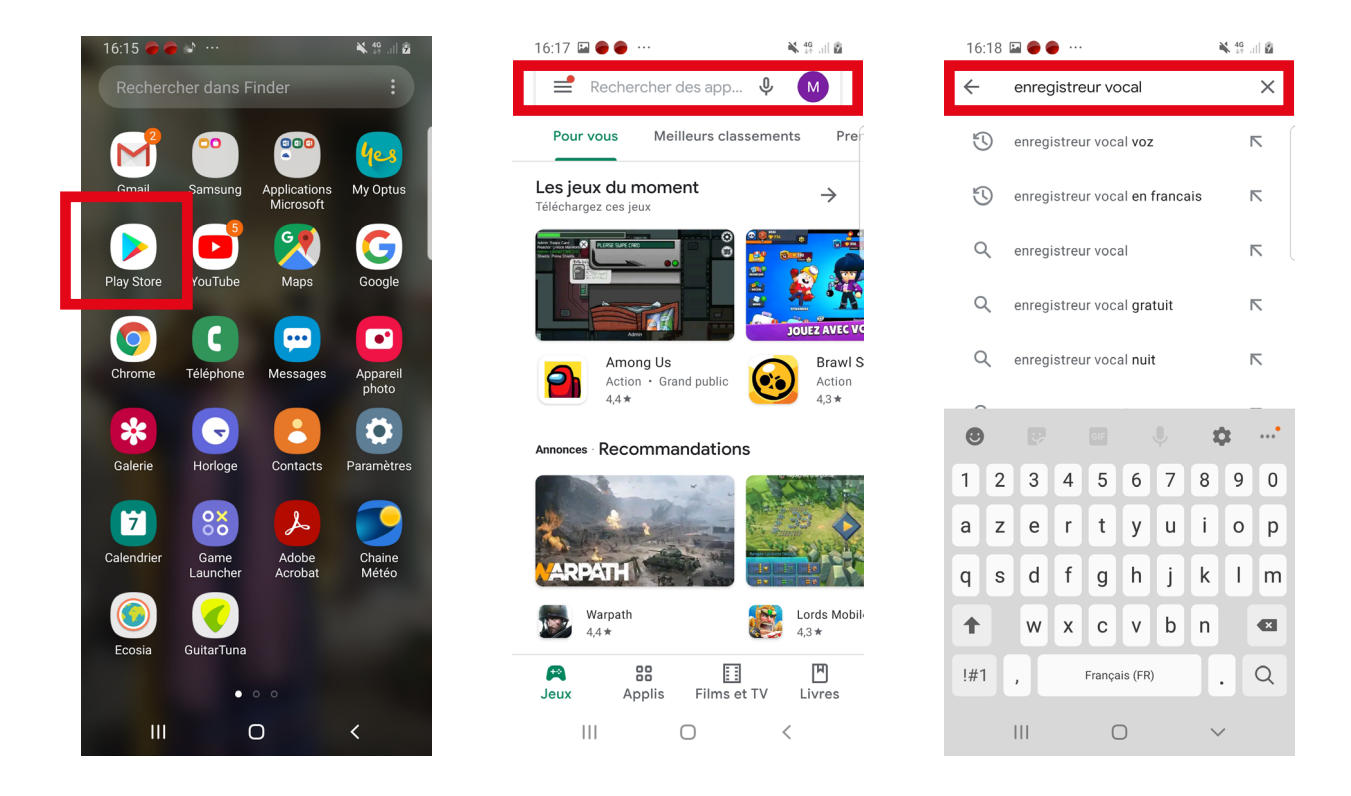

Merci de ne pas reproduire ce tutoriel sans l'autorisation de Confluences.

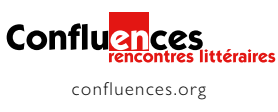

Cliquer sur l'application, puis sur **« Installer »**. Une fois l'application installée sur le téléphone, cliquer sur **« Ouvrir »**.

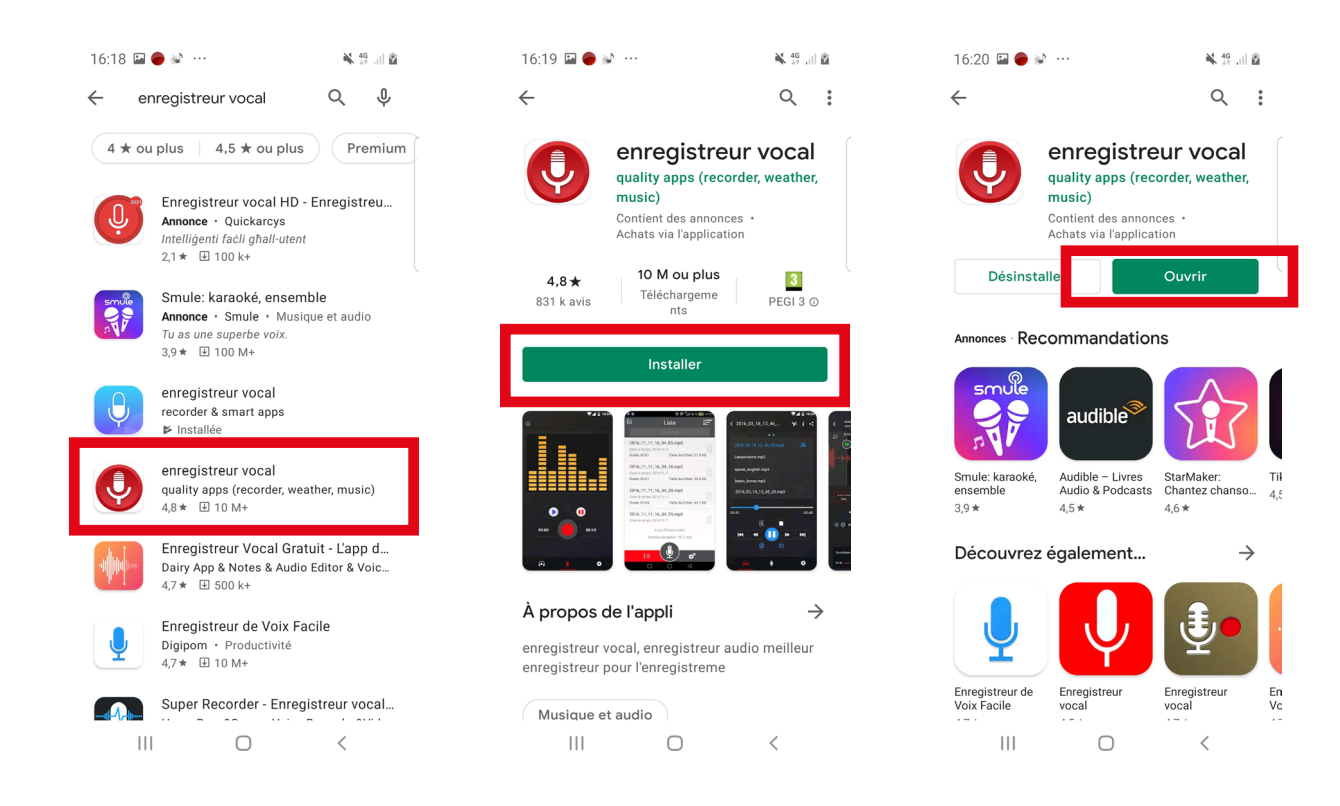

L'application s'ouvre. Accepter les autorisations demandées en cliquant sur « Autoriser ».

Commencer par **paramétrer** les enregistrements en cliquant sur le bouton paramètres en bas

à droite de l'écran : cliquer sur **« Type de fichier d'enregistrement »** et sélectionner le **format « .WAV »**. La qualité d'enregistrement sera ainsi meilleure qu'avec un format MP3 !

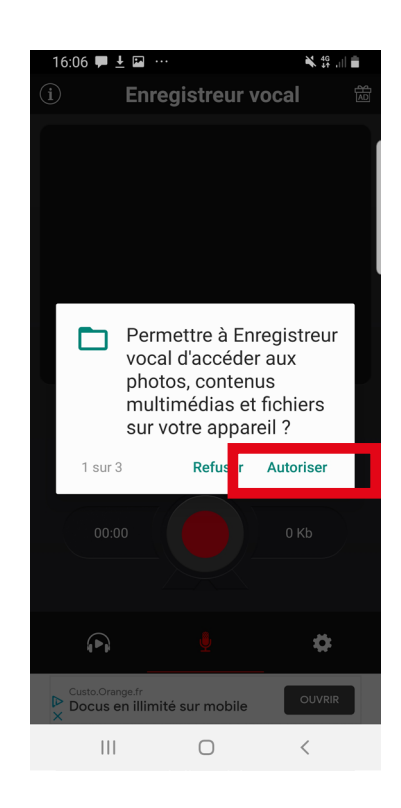

| 10.         |                                                                                                    |                                                                                                    |                                                               | /           |
|-------------|----------------------------------------------------------------------------------------------------|----------------------------------------------------------------------------------------------------|---------------------------------------------------------------|-------------|
|             | P                                                                                                    | aramètres                                                                                                    | i<br>L                                                        | et          |
| BAS         | IQUE                                                                                                    |                                                                                                    |                                                               |             |
| NO          | Supprim                                                                                                    | er les PUBS                                                                                                    |                                                               | >           |
| J           | Réglage o                                                                                                    | lu microphone                                                                                                    |                                                               | >           |
| G<br>MP3    | Type de fi                                                                                                    | chier d'enregistrer                                                                                                    | ment                                                          | >           |
|             |                                                                                                    |                                                                                                    |                                                               |             |
| Ξ           | 2021_0                                                                                                    | 1_07_16_22_22                                                                                                    |                                                               | /           |
|             | à la corbe                                                                                                    |                                                                                                    | sa utiliauteura peuver                                        | it ai       |
|             | <b>∠</b> <sup>#</sup> Taille                                                                                       | eille pour restaurer les<br>e <b>de la poubelle</b><br>ossiers                                                                                                | s fichiers                                                    | >           |
| .h          | v <sup>™</sup> Taille<br>20 des do<br>Qualité d<br>Mono, 4                                                         | e de la poubelle<br>e de la poubelle<br>essiers<br>'enregistrement<br>4 kHz                                                                                   | s fichiers                                                    | >           |
| <b>.l</b> ı | Qualité d<br>Mono, 4<br>Emplace<br>disponit<br>/storage                                                            | ernegistrement de l'enregist<br>energistrement 4 kHz<br>ernent de l'enregist<br>ernent de l'enregist<br>(e)                                                   | trement(SD Card                                               | ><br>><br>> |
|             | Qualité d<br>Qualité d<br>Mono, 4<br>Emplace<br>disponit<br>/storage                                               | ille pour restaurer les<br>de la poubelle<br>assiers<br>'enregistrement<br>4 kHz<br>ment de l'enregist<br>ile)<br>/emulated/0/Reco<br>ated/0: Sur l'ordinates | trement(SD Card                                               | ><br>><br>> |
|             | X <sup>★</sup> Taille     20 des de     Qualité d     Mono, 4     Emplace     disponit     /storage     rage/emula | enregistrement<br>4 kHz<br>enregistrement<br>4 kHz<br>ement de l'enregist<br>le)<br>//emulated/0/Reco                                                         | trement(SD Card<br>rrders                                     | ><br>><br>> |
| .lı         | rane/emula<br>eds                                                                                                  | enregistrement<br>4 kHz<br>ernegistrement<br>4 kHz<br>ernent de l'enregist<br>le)<br>//emulated/0/Recco<br>§<br>verd/0: Sur Fordinater                        | trement(SD Card<br>orders<br>rr. cet emissioned)<br>Regarder. | ><br>><br>> |

| 16:23 🖪 🛑 🔌 …                                                                |                                    | 🗙 👯 🔐 🖥      |
|------------------------------------------------------------------------------|------------------------------------|--------------|
| Para                                                                         | mètres                             |              |
| BASIQUE                                                                      |                                    |              |
| Supprimer les                                                                | PUBS                               | >            |
| 뵞 Réglage du mic                                                             | crophone                           | >            |
| Type de fichier                                                              | d'enregistreme                     | nt >         |
| Money de fashiard     Choisissez     stocker    MP3    WAV     Money, 44 kHz | le type de                         | fichier à    |
| Emplacement<br>disponible)<br>/storage/emul                                  | de l'enregistrer<br>ated/0/Recorde | nent(SD Card |
| <b>a</b> ∎ <b>a</b>                                                          |                                    |              |
| €Voodz                                                                       | ОК                                 | Regarder     |
|                                                                              | 0                                  | /            |

Confluences rencontres littéraires ■ Revenir ensuite à l'écran principal en cliquant sur le microphone, au milieu en bas de l'écran. Appuyer sur le **bouton play** (le bouton rond rouge) pour commencer l'enregistrement. Pour mettre en pause l'enregistrement, cliquer sur le **bouton pause** (les deux traits rouges sur fond blanc). Celui-ci se met alors à clignoter. Pour reprendre l'enregistrement, cliquer à nouveau sur ce bouton pause. Pour terminer l'enregistrement, cliquer sur le **bouton stop** (le bouton carré rouge).

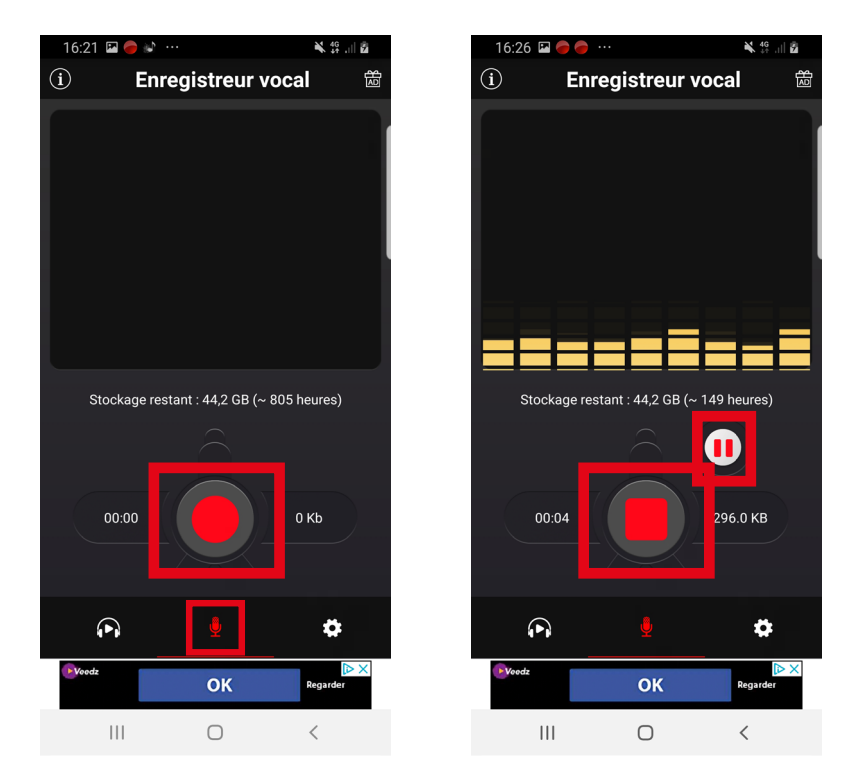

■ Une fois l'enregistrement terminé, une fenêtre s'ouvre ; vous pouvez **renommer l'enregistrement** en cliquant sur son nom (ici « 2021\_01\_07\_16\_28\_35 »). Cliquer sur **« Ok »** pour l'enregistrer.

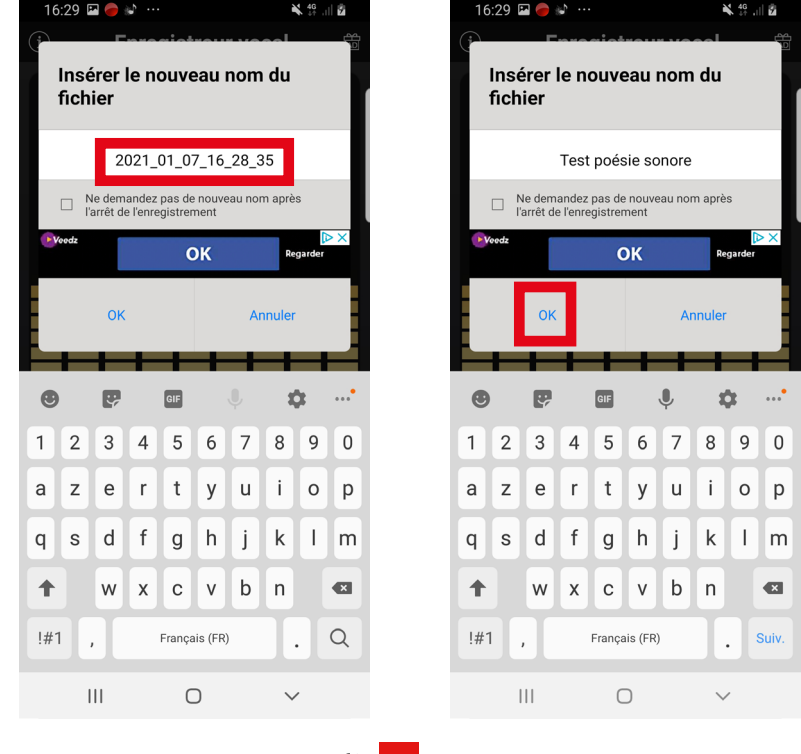

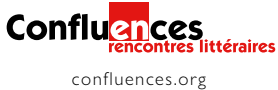

Votre son est maintenant enregistré dans l'application ! Vous pouvez y accéder en cliquant sur le casque en bas à gauche de l'écran. La liste de vos enregistrements apparaît. Pour en écouter un, appuyer sur le bouton « play » (le triangle gris) situé à gauche devant le nom de l'enregistrement.
 Si une page de publicité s'affiche lorsque vous souhaitez revenir à cette liste, cliquer sur la croix grise en haut à gauche de votre écran (et non sur « Ouvrir > »).

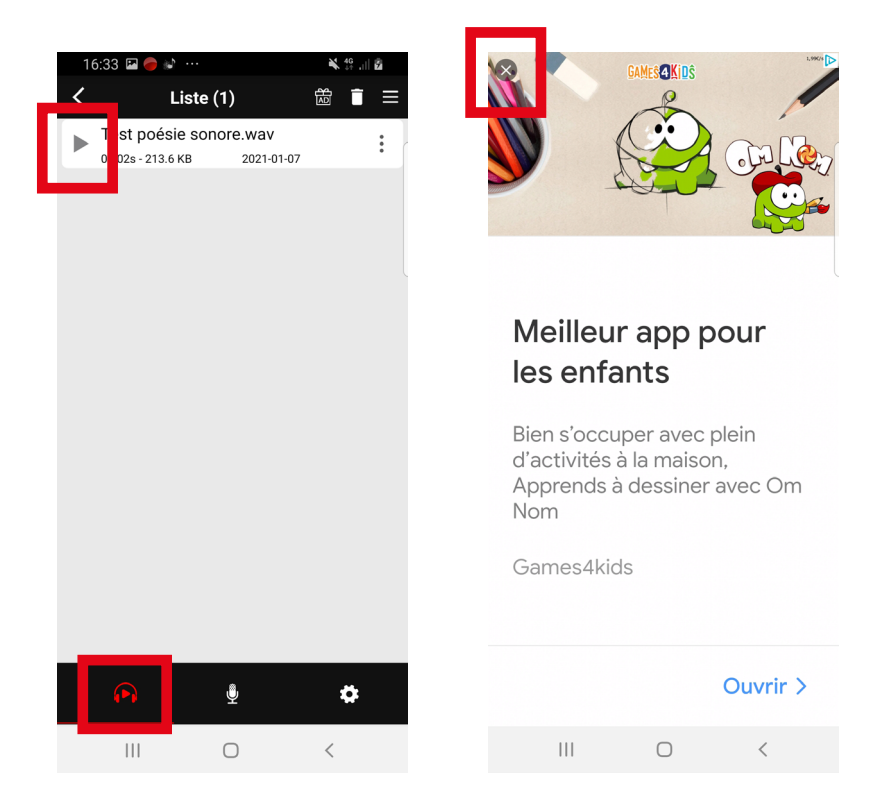

#### ■ Sur iOS (iPhones)

**Télécharger l'application dans l'App Store**. Ouvrir l'App Store, cliquer sur « Rechercher » puis taper le nom de l'application dans la barre de recherche, en haut de l'écran.

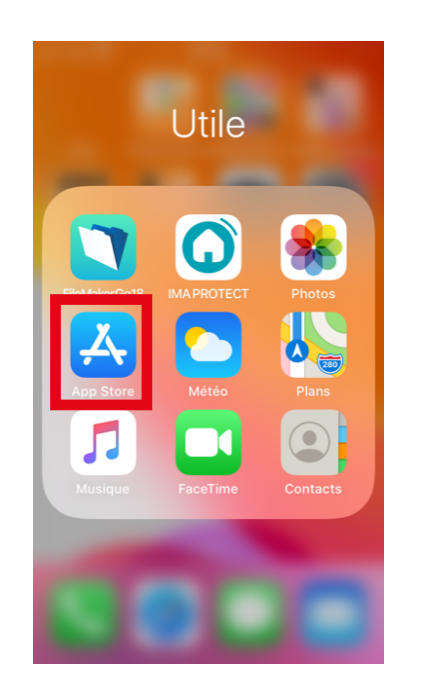

| 🖬 Free 奈                                                                                                    | 16:26                    | l                                                                                                    |
|----------------------------------------------------------------------------------------------------|--------------------------|----------------------------------------------------------------------------------------------------|
|                                                                                                    | Rechercher               |                                                                                                    |
| Q Jeux                                                                                                    | , apps et plus end       | core 🔮                                                                                                    |
| simula                                                                                                    | tor                      |                                                                                                    |
| face sv                                                                                                    | vap                      |                                                                                                    |
| _                                                                                                    |                          |                                                                                                    |
| Sugge                                                                                                    | stions                   |                                                                                                    |
|                                                                                                    | NOX – Escape             |                                                                                                    |
|                                                                                                    | Games<br>Aventure        | OBTENIR<br>Achats intégrés                                                                                     |
|                                                                                                    | Tile Master -            |                                                                                                    |
| 9                                                                                                    | Classic Match            | OBTENIR                                                                                                    |
|                                                                                                    |                          | Achats integres                                                                                                |
|                                                                                                    | Stickman Hook            | OBTENIR                                                                                                    |
| ( and the second second | 50013                    | Achats intégrés                                                                                                |
|                                                                                                    | 4 📚                      | الله من الله من الله من الله من المان الله من المان الله من الله من الله من الله من الله من الله من الله من ال |
| Aujourd'hui                                                                                                    | Jeux Apps A              | rcade Rechercher                                                                                               |
|                                                                                                    | _                        |                                                                                                    |
| Co                                                                                                    | nflu <mark>en</mark> ces | littérairea                                                                                                    |
|                                                                                                    | rencontres               | nueraires                                                                                                    |

| • Eree 🗢 16:27                                    |
|---------------------------------------------------|
| Q Enregistreur vocal ⊗ Annuler                    |
| Q enregistreur vocal gratuit                      |
| Q enregistreur vocal                              |
| Q enregistreur vocal nuit                         |
| Q enregistreur vocal iphone                       |
| enregistreur vocalpour Apple Watch                |
| Q enregistreur vocal gratuit nuit                 |
| <ul> <li>oprogistrour vocal distantion</li> </ul> |
| azertyuiop                                        |
| q s d f g h j k l m                               |
| ☆ w x c v b n '                                   |
| 123                                               |

■ Chercher l'application, cliquer sur **« Obtenir »** pour l'installer. Une fois l'application installée sur le téléphone, **« Ouvrir »** l'application.

Accepter les autorisations demandées en cliquant sur « OK ».

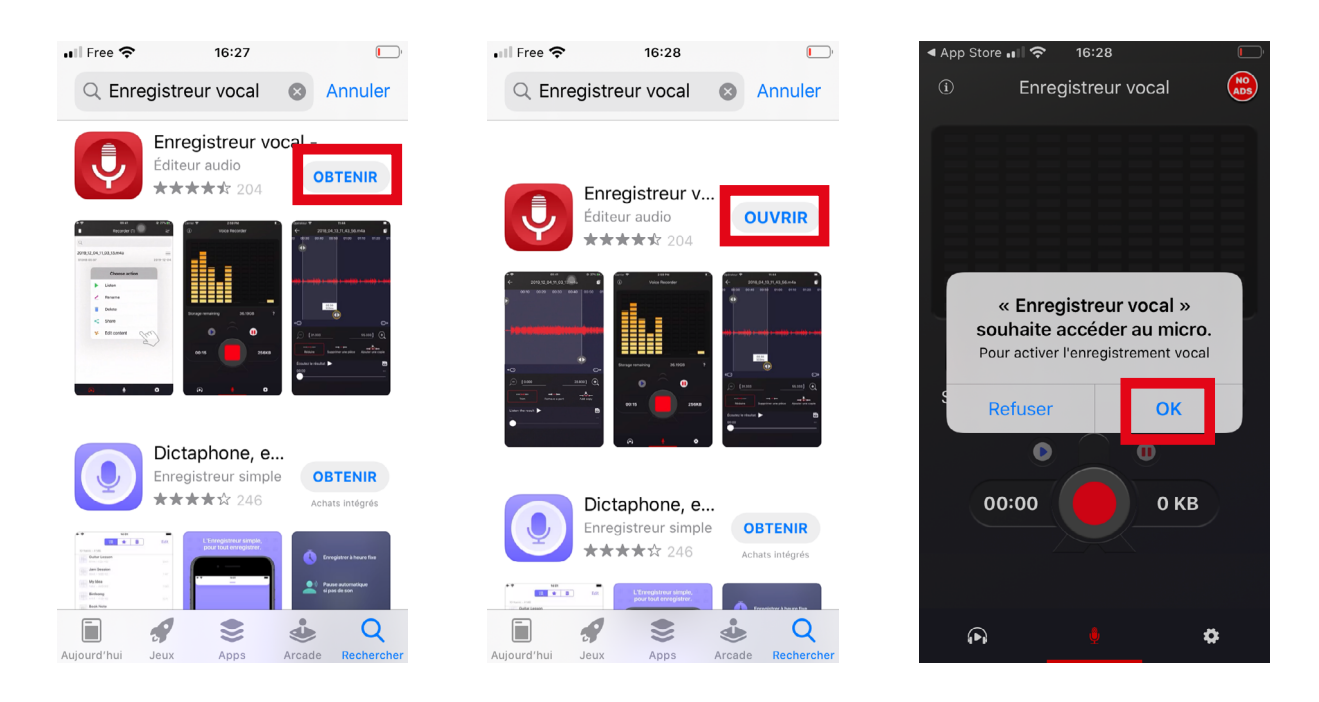

■ L'application s'ouvre. Commencer par **paramétrer** les enregistrements en cliquant sur le bouton paramètres en bas à droite de l'écran.

Les paramètres s'ouvrent. Cliquer sur **« Enregistrer le type de fichier »** et sélectionner le **format** 

- « WAV ». La qualité d'enregistrement sera ainsi meilleure qu'avec un format MP3 !
- Cliquer sur **« Retour »** pour revenir à la page principale.

| App Store ■ <sup>1</sup> <sup>2</sup> <sup>16:29</sup> |
|--------------------------------------------------------|
| <ol> <li>Enregistreur vocal</li> </ol>                 |
|                                                        |
|                                                        |
|                                                        |
|                                                        |
| al 🐠 siis                                              |
| Stockage restant 227.85GB ?                            |
| •                                                      |
| 00:00 О КВ                                             |
| WhatsApp Messenger                                     |
| n 🕴 🌣                                                  |

| App  | Store 🔲 🗢 16:29                                  |     |
|------|--------------------------------------------------|-----|
|      | Paramètres                                       |     |
| De b | base                                             |     |
| Ŷ    | Réglage du microphone                            | >   |
|      | Enregistrer le type de fichier                   | >   |
|      | Nom de fichier par défaut<br>yyyy_MM_dd_HH_mm_ss | >   |
| ф    | Qualité d'enregistrement                         | >   |
| Avar | nce                                              |     |
| C.   | Ne pas autoriser le<br>mode veille               |     |
|      |                                                  |     |
| ⊳ [Ω | WhatsApp Messenger<br>App Store                  | LER |
| 1    | r 🖢 🔹                                            |     |

| <ul> <li>App Store</li> <li></li></ul> | e ul 奈<br>r Format de fichier | <b>[</b> ] |
|----------------------------------------|-------------------------------|------------|
| M4A                                    |                               | $\bigcirc$ |
| AIFF                                   |                               | $\bigcirc$ |
| WAV                                    |                               | <b>Ø</b>   |

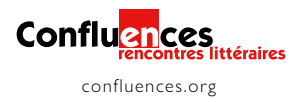

■ Appuyer sur le **bouton play** (le bouton rond rouge) pour commencer l'enregistrement. Pour mettre en pause l'enregistrement, cliquer sur le **bouton pause** (les deux traits rouges sur fond blanc). Celui-ci se met alors à clignoter. Pour reprendre l'enregistrement, cliquer à nouveau sur ce bouton pause. Pour terminer l'enregistrement, cliquer sur le **bouton stop** (le bouton carré rouge).

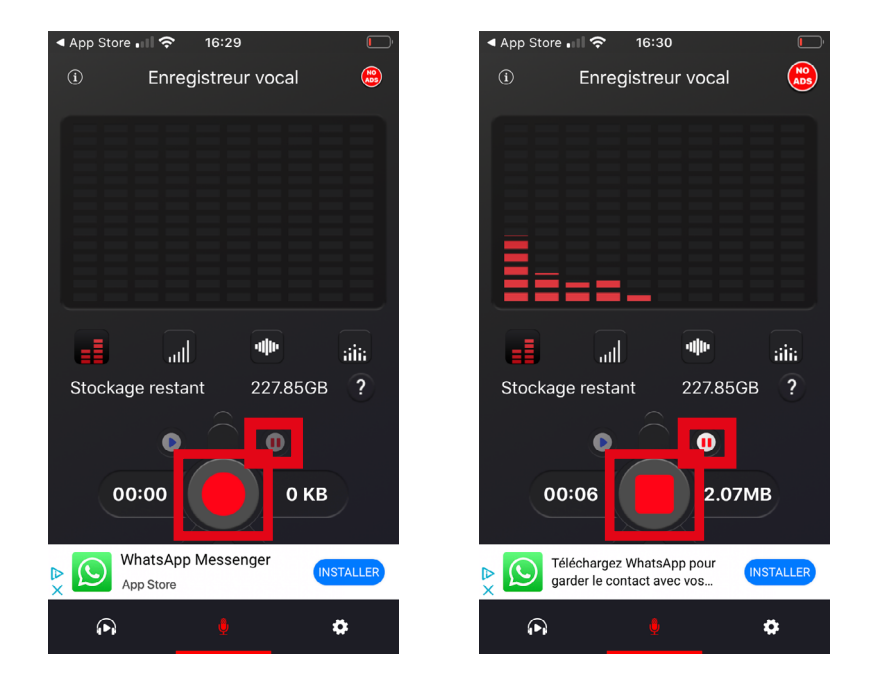

Une fois l'enregistrement terminé, une fenêtre s'ouvre ; vous pouvez renommer l'enregistrement que vous venez de faire en cliquant sur son nom (ici « 2021\_01\_12\_16\_30\_19 »), puis cliquer sur « Ok » pour enregistrer votre fichier.

Si vous ne voulez pas enregistrer votre son, cliquer sur « Annuler ».

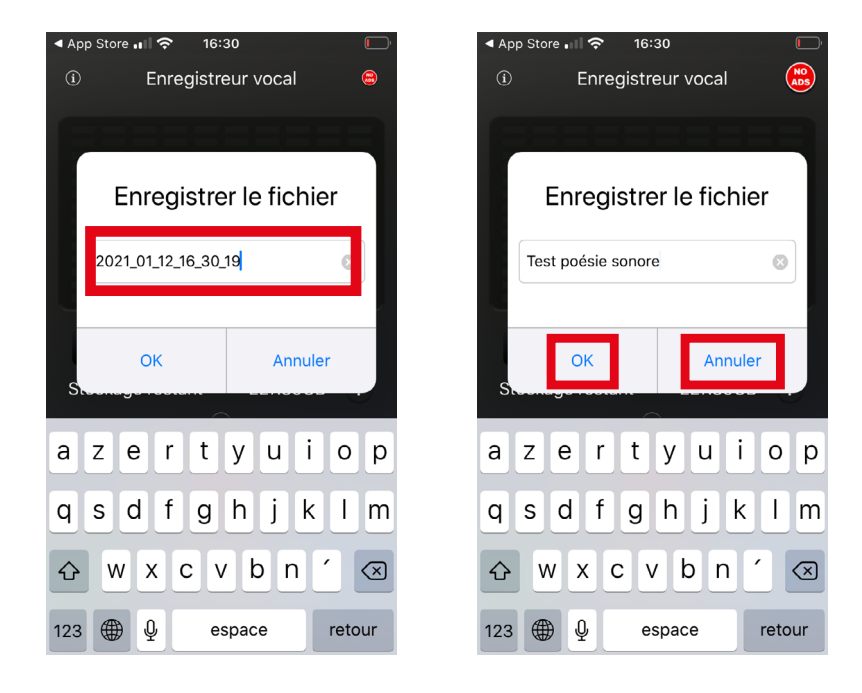

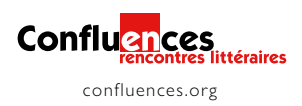

■ Votre son est maintenant enregistré dans l'application ! Vous pouvez y accéder en cliquant sur le casque en bas à gauche de l'écran. Cliquer sur l'enregistrement pour l'écouter.

■ Si une page de publicité s'affiche lorsque vous utilisez l'application, cliquer sur la **croix grise** en haut à droite de l'écran.

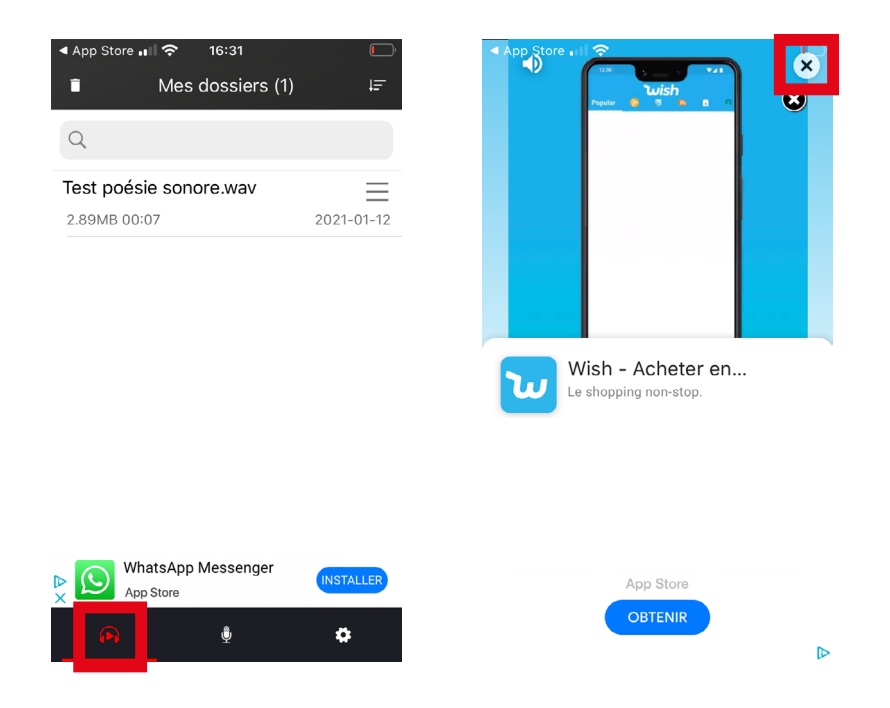

#### Enregistrer un son en ligne depuis un ordinateur ou un smartphone

■ Vous pouvez également enregistrer votre son depuis un site internet, sans installer de logiciel sur votre ordinateur ni d'application sur votre smartphone. Voici un exemple de site qui le permet : <u>https://voice-recorder-online.com/fr</u>.

**Cliquer sur le lien** ci-dessus ou le copier dans la barre de recherche d'un navigateur web.

Pour débuter l'enregistrement, cliquer sur le **bouton micro**. Une demande d'autorisation pour utiliser le micro s'affiche en haut à gauche de l'écran : **« Autoriser »** le site à utiliser votre micro.

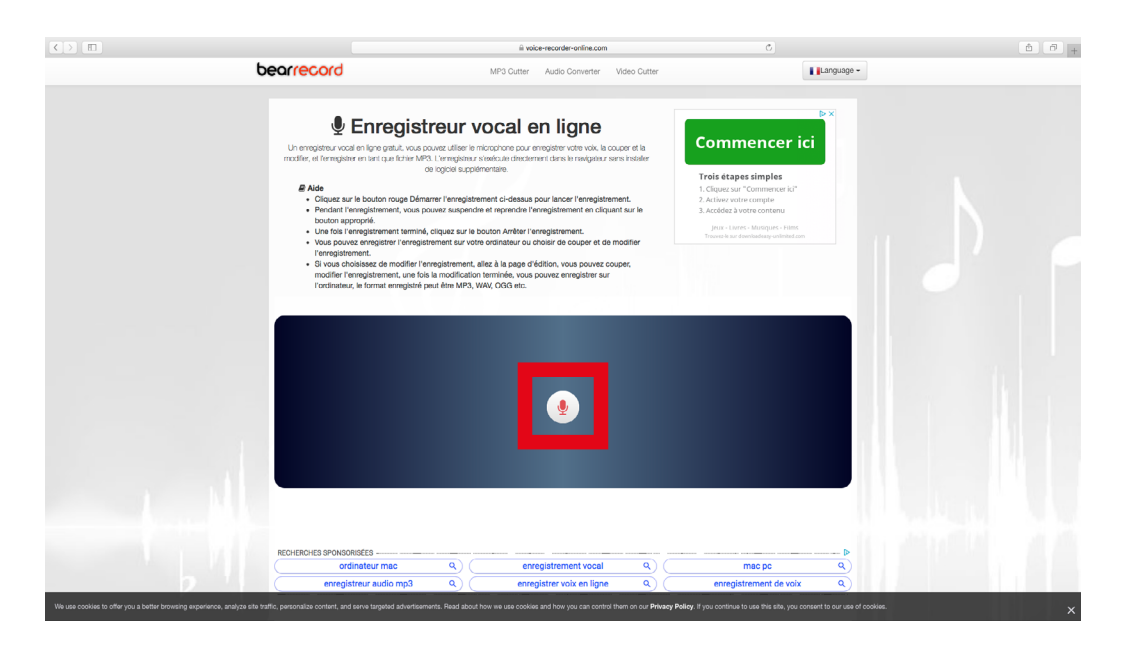

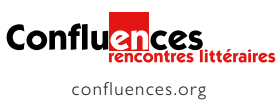

L'enregistrement démarre : vous pouvez le mettre en pause, le reprendre ensuite en cliquant sur le **bouton pause** (les deux traits blancs sur fond rouge) et le terminer en cliquant sur le **bouton stop** (le carré blanc sur fond rouge).

|                                                                                                    |                                                                                                    |                                                                                             | 4       |
|----------------------------------------------------------------------------------------------------|----------------------------------------------------------------------------------------------------|---------------------------------------------------------------------------------------------|---------|
| bearrecord                                                                                                    | MP3 Cutter Audio Converter Video Cutte                                                                                                    | r Lang                                                                                      | guage - |
| Enregis                                                                                                    | streur vocal en ligne                                                                                                    | e<br>e                                                                                      | ×       |
| Un enregistreur vocal en ligne gratuit, vou<br>modifier, et l'enregistrer en tant que fichier N                                                    | e pouvez utiliser le microprione pour enregistrer votre voix, la couper et la<br>NF3. L'enregistreur s'exécute directement dans le navigateur sans installer<br>de logiciel aupplémentaire.     | Discount chez DIM audio<br>DIM France Audio<br>Discount -40% sur plus de 200 articles audio |         |
| <ul> <li>Aide         <ul> <li>Cliquez sur le bouton rouge Dé</li> <li>Pendant l'enregistrement, vous<br/>bouton approprié.</li> </ul> </li> </ul> | imarrer l'enregistrement cl-dessus pour lancer l'enregistrement.<br>a pouvez suspendre et reprendre l'enregistrement en cliquent sur le                                                         | video Boya, Saramonic, Sevenoak, MXL                                                        |         |
| Une fois l'enregistrement termi     Vous pouvez enregistrer l'enreg<br>l'enregistrement.     Si vous choistsez de modifier                         | iné, cliquez sur le bouton Arrêter l'enregistrement.<br>gistrement sur votre ordinateur ou choisir de couper et de modifier<br>l'enregistrement, allez à la page d'édition, vous pouvez couper, | OUVRIR                                                                                      |         |
| l'ordinateur, le format enregistre                                                                                                    | fois la modification terminée, vous pouvez enregistrer sur<br>é peut être MP3, WAV, OGG etc.                                                                                                    |                                                                                             |         |
|                                                                                                    |                                                                                                    |                                                                                             | _       |
| 000                                                                                                    |                                                                                                    |                                                                                             |         |
|                                                                                                    |                                                                                                    |                                                                                             |         |
| 450.m                                                                                                    |                                                                                                    |                                                                                             |         |
|                                                                                                    |                                                                                                    |                                                                                             |         |
|                                                                                                    | 00.00.00.04                                                                                                    |                                                                                             |         |
|                                                                                                    | 0.25M Bits                                                                                                    |                                                                                             |         |
|                                                                                                    |                                                                                                    |                                                                                             |         |
|                                                                                                    |                                                                                                    |                                                                                             |         |
|                                                                                                    |                                                                                                    |                                                                                             |         |
| RECHERCHES SPONSORISÉES                                                                                                    |                                                                                                    |                                                                                             | [P      |

■ Une fois votre enregistrement fait, vous pouvez l'écouter en cliquant sur le **bouton play** (le triangle noir).

■ Vous pouvez ensuite le télécharger pour l'enregistrer sur votre ordinateur ou votre smartphone en cliquant sur le bouton « Enregistrer sur l'ordinateur ».

| f Enregistreur vocal en ligne 🔹 × 🕂    |                           |                                                                                                    |                          |         |
|----------------------------------------|---------------------------|----------------------------------------------------------------------------------------------------|--------------------------|---------|
| ← → C iii voice-recorder-online.com/fr |                           |                                                                                                    |                          | * x 😁 : |
|                                        | bearrecord                | MIP3 Cutter Audio Converter Video Cutter                                                                                                    | Language -               |         |
|                                        |                           | Juve supprisoner er repercers i rengestement en cligaut sur le<br>cligaut sur le bouten Antère l'enregistement.<br>Intents au vote erotaute ou choisit de cooper et de modifier<br>registrement, aller, à la jager d'étator, vous pouvez couper,<br>la modification tembe, vous pouvez enregistere sur<br>sut être MP3, WAK, OGG etc. | CUVRIE                   |         |
|                                        | 0 da<br>1360 db           |                                                                                                    |                          |         |
|                                        |                           | <b>.</b>                                                                                                    |                          |         |
|                                        |                           | 00:00:20.06                                                                                                    |                          |         |
|                                        |                           | 0.84M Bits                                                                                                    |                          |         |
|                                        | RECHERCHES SPONSORISÉES   | 3: Éditer et couper                                                                                                    | • •                      |         |
|                                        | ordinateur mac            | Q   enregistrement vocal   Q                                                                                                    | mac pc Q                 |         |
|                                        | enregistreur audio mp3    | Q   enregistrer voix en ligne   Q                                                                                                    | enregistrement de voix Q |         |
|                                        | Lerregistrer 🏽 🏍 Modifier |                                                                                                    |                          |         |
|                                        | 0.                        |                                                                                                    | nate de sortie multiples |         |

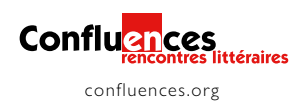

L'enregistrement que vous venez de télécharger s'affiche en **bas de l'écran**.

Cliquer sur la flèche pour pouvoir « Afficher » l'enregistrement à l'endroit où il a été téléchargé. Il sera nommé de ce type : « record.wav ».

|                                                                                                    | + ☆ (      |
|----------------------------------------------------------------------------------------------------|------------|
| bearrecord MP3 Cutter Audio Converter Video Cutter                                                                                                    | Language - |
| - renautri reinngstement, Volg pulvet suspendie et reprovers enregistement en organit eur e<br>butin bis fernigistement termink, citigare au le taculari Arriber Terregistement.     - Volg pouve arregister Terregistement, terre ta le page d'Adria, voue pouve couper,<br>modifier forengistement, une foi la modificación terminke, vous pouves couper,<br>modifier forengistement, une foi la modificación terminke, vous pouves couper,<br>modifier forengistement, une foi la modificación terminke, vous pouves couper,<br>modifier forengistement, une foi la modificación terminke, vous pouves couper,<br>modifier (segmenter), une foi la modificación terminke, vous pouves couper,<br>l'ordinateur, le format enregister pour éter MP3, WAL OOD etc. | CUVINA     |
| 58<br>1998                                                                                                    |            |
|                                                                                                    |            |
| 00:00:20.06                                                                                                    |            |
| 0.84M Bits                                                                                                    |            |
| ► 0.00/0.20                                                                                                    | •0 i       |
| Sc Éditer et couper 🕹 Enregistrer sur l'ordinateur                                                                                                    |            |
|                                                                                                    |            |
| RECHERCHES SPONSORISÉES                                                                                                    | mac pc Q)  |

#### À noter :

Votre enregistrement sonore s'enregistre directement au format .wav : vous n'avez aucune manipulation à faire !

Ce site propose également quelques fonctions d'édition et de montage sonore : pour cela, cliquer sur « Éditer et couper » ( 🛛 🛠 Éditer et couper ).

#### Quelques conseils pour enregistrer votre poème sonore...

Penser à recharger la batterie du téléphone ou de l'ordinateur portable.

Lorsque vous démarrerez l'enregistrement, chaque son sera enregistré : il ne sera pas possible de les dissocier ensuite pour en supprimer certains. Attention au bruit de la machine à laver, à la sonnerie du téléphone, aux conversations environnantes ou au vent si vous êtes à l'extérieur !

Prendre garde à la distance de prise de son : pour enregistrer distinctement sa voix, se placer à 15/30 centimètres du micro.

Sur un téléphone, le micro se trouve en bas. Orienter le bas du téléphone vers le visage de la personne à enregistrer et veiller à ne pas placer sa main sur le micro ! Vous pouvez poser votre téléphone pour qu'il ne bouge pas pendant l'enregistrement.

Adapter la force de sa voix : une voix trop basse ne s'entendra pas, un bruit trop fort fera saturer le son.

■ N'hésitez pas à faire plusieurs essais, à enregistrer plusieurs fois votre poème sonore, vos sons, vos bruitages...

... et amusez-vous !

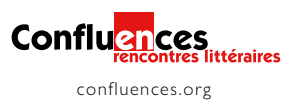